## 💏 iPad-Dateien per Browser auf iCloud sichern

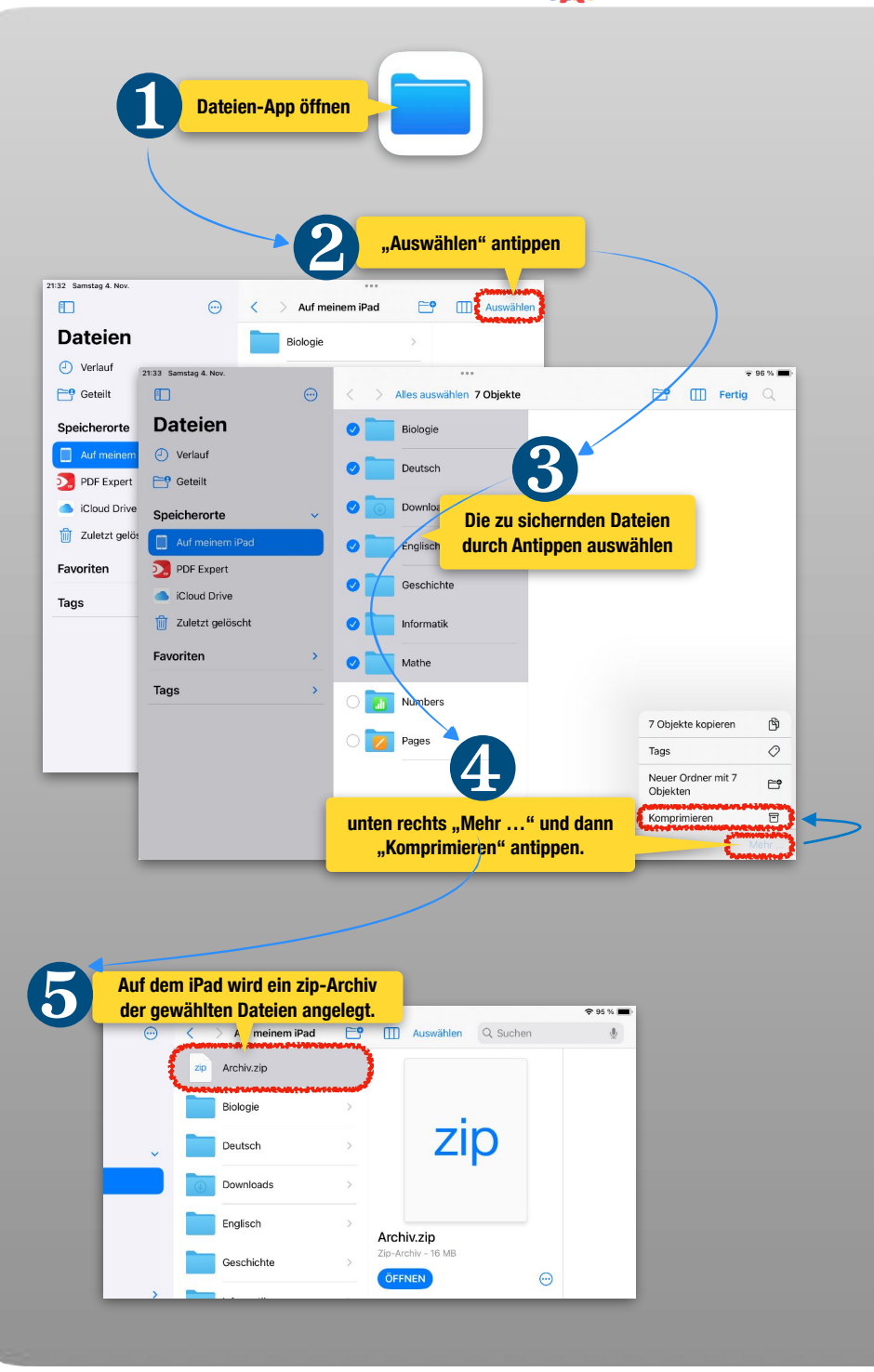

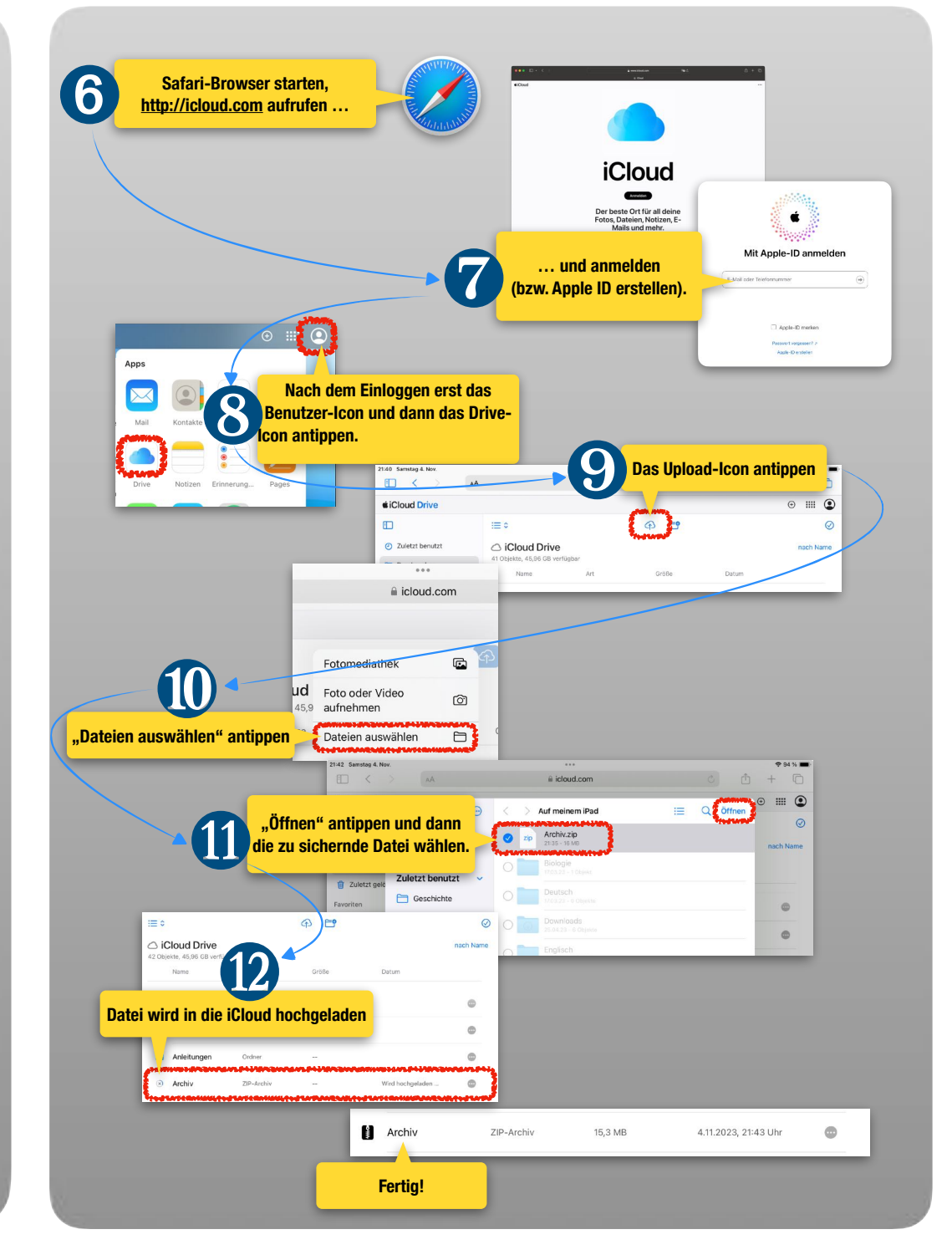